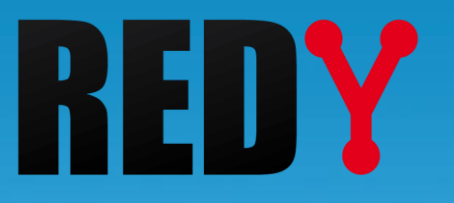

# FAQ Mise à jour d'un REDY

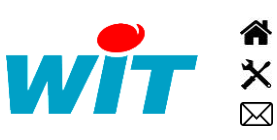

+33 (0)4 93 19 37 37 +33 (0)4 93 19 37 30 - hot-line@wit.fr 7, avenue Raymond Féraud - CS 31003 - 06205 NICE Cedex 3 Wit@wit.frwww.wit.frwww.wit-square.fr

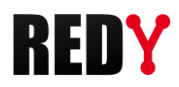

## 1 Introduction

i

La mise-à-jour d'un REDY consiste à faire évoluer la version de ses logiciels pour profiter des dernières nouveautés, améliorations et corrections développées par WIT.

Les versions logicielles sont gratuites et disponibles en libre téléchargement sur le site <u>www.wit.fr</u> ou directement depuis l'interface web du REDY (menu « Gestionnaire ») si celui-ci est connecté à Internet.

Il existe quatre types de fichier selon la nature du logiciel (Application REDY ou OS Linux) et la nature du REDY (K4 ou K7) :

|                         | К4                           | К7            |  |
|-------------------------|------------------------------|---------------|--|
| Application REDY        | REDY.K4PCK                   | REDY.K7PCK    |  |
|                         | (REDY.K4APP en version ≤ V8) |               |  |
| OS (Distribution Linux) | K4Linux.OSPCK                | K7Linux.OSPCK |  |

Pour savoir si le REDY est de nature K4 ou K7, il suffit de consulter le champ « Informations » du menu Configuration > Système :

| 🥝 Informations            |                                                                      |
|---------------------------|----------------------------------------------------------------------|
| Date d'initialisation     | 30/11/2018 16:18:44 (Suite au Watchdog)                              |
| Tension Alimentation U.C. | 14,37 Volts                                                          |
| Température U.C.          | 52,72 °C                                                             |
| Espace disque restant     | 88%                                                                  |
| Version commerciale       | REDY + (4755/5000 Ressources)                                        |
| Distribution K7Linux      | v2.0.18 21/11/2018 - Linux version 4.14.76-1.1.0 21/11/2018 14:46:11 |
| Bios                      | 2017.07-v0320                                                        |

Lors d'une mise-à-jour d'un REDY, il est important de mettre à jour la dernière version de l'application <u>et</u> de la dernière version de l'OS.

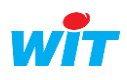

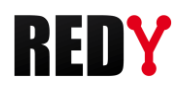

## 2 Mise à jour

La mise-à-jour d'un REDY en version  $\geq$  V9 vers une version ultérieure se fait par l'interface web du REDY ou par le service web « <u>Gestion de parc</u> ».

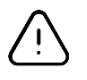

Avant d'effectuer une mise-à-jour, il est vivement conseillé de réaliser une sauvegarde et un export du projet (PK4 ou BK4) ainsi qu'un export du package logiciel (K4PCK ou OSPCK) afin de pouvoir revenir à la configuration initiale si besoin.

# **REDY connecté à Internet**

La mise-à-jour d'un REDY connecté à Internet <u>ne nécessite pas</u> de télécharger les derniers logiciels sur le site <u>www.wit.fr</u> ; le REDY se connecte directement à un serveur, vérifie et télécharge les dernières versions.

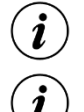

Cette fonctionnalité est disponible à partir de la version 10.0.0 du REDY.

En Ethernet, il est nécessaire de renseigner l'adresse IP de la passerelle dans le menu Configuration > Réseau > LAN.

#### Etape 1 Accéder à la page Configuration > Gestionnaire, onglet « Mise à jour »

L'accès à cette page requiert un niveau utilisateur « Administrateur »

Etape 2 Cliquer sur le bouton « Contrôle des mises à jour disponibles » :

| 🗉 Gestionnaire        |                                       |                  |                                   |              |                         |                          | 🗸 🔊 🖓                  | 8       |
|-----------------------|---------------------------------------|------------------|-----------------------------------|--------------|-------------------------|--------------------------|------------------------|---------|
| Mise à jour Projets C | onfig.ini Fichiers C                  | ertificats       |                                   |              |                         |                          |                        |         |
|                       |                                       |                  |                                   |              |                         |                          |                        |         |
| 200 A                 | 🎒 Serveur WA S                        |                  |                                   |              |                         |                          |                        |         |
|                       | Adresse IP                            |                  | 81.252.12                         | 7.67         |                         |                          |                        |         |
|                       | Contrôle des mises à jour disponibles |                  |                                   |              |                         |                          |                        |         |
|                       | Date du dernier co                    | ontrôle          | 19/07/20                          | 18 11:28:29  |                         |                          |                        |         |
|                       | Gestion des applic                    | rations          |                                   |              |                         |                          |                        |         |
|                       | Nom                                   |                  | Version en                        | exploitation | Version dispo           | nible sur le serveur     | Statut                 |         |
|                       | OS                                    | N N              | v2.0.9 26/06/2018 v2.0.9 26/      |              | v2.0.9 26/06/2          | 2018                     | OS à jour              | ~       |
|                       | REDY                                  | ١                | v10.0.1B 26/06/2018 v10.0.1 07/03 |              | /2018                   | Installer la mise à jour | · 🍪                    |         |
|                       | BACnet Custor                         | mer v            | v1.0.8 v1.0.8 20/02/2             |              | 2018                    | Application à jour       | 1                      |         |
|                       | BACnet Server                         | · \              | v1.0.1                            |              | v1.0.1 20/02/2          | 2018                     | Application à jour     | 1       |
|                       | Nom                                   | Version téléchar | née Versio                        | n disponible | sur la sanvaur          | Statut                   |                        |         |
|                       | e@sv-visual 2                         | v2 1 3           | v2 1 3                            | 11/09/2014   | Sui le Selveul          | l 'installation s'effe   | ctue dans la ressource |         |
|                       | e@sy-visual 3                         | v1 1 0           | v1 1 0                            | 11/03/2017   |                         | L'installation s'effe    | ctue dans la ressource |         |
|                       | PLUG 507                              | v2.6.0           | v2.6.0                            | 16/09/2013   |                         | L'installation s'effe    | ctue dans la ressource | ÷ ✓     |
|                       | PLUG 517 -                            |                  | v1.4.0                            | 22/05/2017   |                         | Télécharger l'appli      | ication                | <u></u> |
|                       | PLUG 518 -                            |                  | v1.4.0                            | 22/05/2017   |                         | Télécharger l'appl       | ication                |         |
|                       | <b>A</b>                              |                  |                                   |              |                         |                          |                        |         |
|                       | Journal des dernie                    | ers echanges     |                                   | Táláchargom  | opt du fichier des vers | ions REDV.Version tyt    |                        |         |
|                       | 12/07/2018 14:46:30                   |                  |                                   | Téléchargem  | ent du fichier des vers | ions REDY-Version.txt    |                        |         |
|                       | 28/06/2018 08:18:48                   |                  |                                   | Téléchargem  | ent du fichier des vers | ions REDY-Version.txt    |                        |         |

Les logiciels qui ne sont pas à jour apparaissent avec le statut « Installer la mise à jour » ou « Télécharger l'application » :

Installer la mise à jour 🏼 🎆

Télécharger l'application

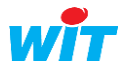

Etape 3Sélectionner et cliquer sur l'application à mettre à jour :Un message de confirmation apparait, cliquer sur « OK ».

| 192.68.1.153 indique<br>Voulez vous télécharger la mise à jour ? |    |        |   |
|------------------------------------------------------------------|----|--------|---|
|                                                                  | ОК | Annule | r |
| Le téléchargement démarre :                                      |    |        |   |
| Télécharger l'application                                        |    |        |   |

## Mise à jour de l'application ou de l'OS

Cette mise à jour se passe en plusieurs temps. Il est demandé à l'utilisateur de :

| 1) | Télécharger le fic  | hier : Télécharger la mise à jour       |      | ¢   |   |  |
|----|---------------------|-----------------------------------------|------|-----|---|--|
| 2) | Installer la mise-à | -jour : Installer la mise à jour        |      | (   | * |  |
| 3) | Redémarrer : Né     | 2005 2005 2005 2005 2005 2005 2005 2005 |      | U   |   |  |
|    |                     | ОК                                      | Annu | ler |   |  |

Dans le cas de la mise à jour de l'OS, le redémarrage est automatique.

## Mise à jour des PLUG ou de l'e@sy-visual

Une fois le fichier téléchargé, la mise à jour se fait directement à partir de la ressource correspondante :

L'installation s'effectue dans la ressource 🖌 🖌

Le bouton de mise à jour se trouve dans l'onglet « Identité » de la ressource :

|                     | Version                          |
|---------------------|----------------------------------|
| WID                 | 00004-00003                      |
| Version             | 1.4.0                            |
| Mise à jour PLUG518 | PLUG518-1.4.0.KP18APP V Démarrer |

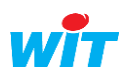

i

#### Etape 4 Procéder ainsi de suite pour les autres mises à jour nécessaires.

(i)

Les fichiers qui ont été téléchargés sont aussi disponibles dans l'onglet « Fichiers ».

| 📃 Gestio                                            | 🤨 Gestionnaire                                                            |  |  |  |  |  |  |  |
|-----------------------------------------------------|---------------------------------------------------------------------------|--|--|--|--|--|--|--|
| Mise à jour Projets Config.ini Fichiers Certificats |                                                                           |  |  |  |  |  |  |  |
|                                                     | Nom                                                                       |  |  |  |  |  |  |  |
| ¢°                                                  | REDY-10.0.1.K7PCK                                                         |  |  |  |  |  |  |  |
| Ť                                                   | Visual2-2.1.3.K5APP                                                       |  |  |  |  |  |  |  |
| F                                                   | Visual3-1.1.0.K5APP                                                       |  |  |  |  |  |  |  |
| Ŧ                                                   | PLUG517-1.4.0.KP18APP                                                     |  |  |  |  |  |  |  |
| P                                                   | PLUG518-1.4.0.KP18APP                                                     |  |  |  |  |  |  |  |
| F                                                   | PLUG507-2.6.0.KP18APP                                                     |  |  |  |  |  |  |  |
| 🔒                                                   | K7Linux-2.0.9.OSPCK                                                       |  |  |  |  |  |  |  |
| Le tél                                              | Le téléchargement est correct                                             |  |  |  |  |  |  |  |
| Fichier d                                           | 'installation sélectionné                                                 |  |  |  |  |  |  |  |
| Nom:<br>Descript                                    | K7Linux-2.0.9.OSPCK<br>ion: Fichier OSPCK pour mettre à jour l'OS du REDY |  |  |  |  |  |  |  |

Etape 5 Vérifier la version logicielle dans le menu Configuration > Système :

| P | Système REDY v1   | 10.0.1 26/06/2018      |                                                  | 🗸 🔊 🤔 🎯          |
|---|-------------------|------------------------|--------------------------------------------------|------------------|
|   | witz              | C                      |                                                  |                  |
|   |                   | Site                   |                                                  |                  |
|   | CELEBRATING STATE | laenute                |                                                  |                  |
|   |                   | Label                  |                                                  |                  |
|   |                   | URL                    |                                                  |                  |
|   |                   | Adresse e-mail         |                                                  |                  |
|   |                   | Mot de passe e-mail    | •••••                                            |                  |
|   |                   | ld                     | 02348-00017                                      |                  |
|   |                   | Localisation           |                                                  |                  |
|   |                   | UTC Time               | 19/07/2018 10:16:33                              |                  |
|   |                   | Horloge                | 19/07/2018 12:16:33 <sub> </sub>                 |                  |
|   |                   | Gestion Eté Hiver      |                                                  |                  |
|   |                   | Fuseau horaire         | Paris 🔻                                          |                  |
|   |                   | Mise à l'heure par ser | veur NTP                                         |                  |
|   |                   | Statut                 | Synchronisation NTP à l'arrêt                    |                  |
|   |                   | Langage                | Francais V                                       |                  |
|   |                   | Dynamique              | ·                                                |                  |
|   |                   | 🥝 Serveur RIA          |                                                  |                  |
|   |                   | Hébergement RIA loc    | al 📃                                             |                  |
|   |                   | Adresse du Serveur F   | RIA //appria.wit.fr                              |                  |
|   |                   |                        |                                                  | )                |
|   |                   | Date d'initialisation  | 26/06/2018 17:07:05                              |                  |
|   |                   | Tension Alimentation   | u.c. 14.47 Volts                                 |                  |
|   |                   | Température U.C.       | 67,93 °C                                         |                  |
|   |                   | Mémoire restante       | 38%                                              |                  |
|   |                   | Espace disque restan   | ıt 90%                                           |                  |
|   |                   | Version commerciale    | REDY + (2260/5000 Ressources)                    |                  |
|   |                   | Distribution K7Linux   | v2.0.9 26/06/2018 Linux version 4.14.50-1.1.0 26 | 06/2018 15:39:18 |
|   |                   | Bios                   | 2017.07-v0300                                    |                  |

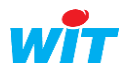

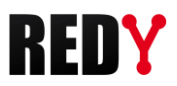

## **REDY non connecté à Internet**

Après avoir téléchargé les dernières versions logicielles (Application et OS) sur <u>www.wit.fr</u> :

#### Etape 1 Accéder à la page Configuration > Gestionnaire, onglet « Installation » L'accès à cette page requiert un niveau utilisateur « Administrateur »

**Etape 2** Importer le package logiciel de mise-à-jour REDY (KxPCK ou OSPCK)

| Exploitation                 | Paramé                    | trage       | Configuration |                     |                           |                                         |               | >>>>>>>>>>>>>>>>>>>>>>>>>>>>>>>>>>>>>> |
|------------------------------|---------------------------|-------------|---------------|---------------------|---------------------------|-----------------------------------------|---------------|----------------------------------------|
| Système                      | Préférences               | Utilisateur | Réseau        | Maintenance         | Boite à clés              | Enregistrement                          | Explorateur   | Gestionnaire                           |
| Gestionnaire                 |                           |             |               |                     |                           |                                         |               | 🧹 🖋 😓                                  |
|                              |                           |             |               | Ouvrir              |                           |                                         | ×             |                                        |
| Projets Application Config.  | ini Installation          |             |               |                     |                           | ▼ ↔ Recherche                           | r dans : REDY |                                        |
| Nom                          |                           |             |               |                     |                           | , , , , , , , , , , , , , , , , , , , , |               | Exporter                               |
| Aucun tichier pr             | resent                    |             |               | Organiser 🔻 Nouveau | u dossier                 |                                         | 11 · 11 🕡     |                                        |
|                              |                           |             |               | 🔆 Favoris           | REDY-9.1                  | .1.K4PCK                                |               |                                        |
| Fichier d'installation sélec | ctionné                   |             |               |                     |                           | 2                                       |               |                                        |
| Nom:<br>Description:         |                           |             |               | 詞 Bibliothèques     |                           | ~                                       |               |                                        |
|                              |                           |             |               |                     |                           |                                         |               |                                        |
| Fichier d'installation       |                           |             |               | I Ordinateur        |                           |                                         |               |                                        |
| Chargement d'un fichier      | Choisissez un fichier Aug | unhoisi     | Enregistrer   | 👊 Réseau            |                           |                                         |               |                                        |
|                              | 1                         |             | 4             | · ·                 |                           |                                         |               |                                        |
|                              |                           |             |               |                     |                           |                                         |               |                                        |
|                              |                           |             |               |                     |                           |                                         |               |                                        |
|                              |                           |             |               |                     |                           |                                         |               |                                        |
|                              |                           |             |               | N                   |                           | Tana las Ca                             |               |                                        |
|                              |                           |             |               | Nom                 | du fichier: REDY-9.1.1.K4 | IPCK                                    | hiers 👻       |                                        |
|                              |                           |             |               |                     |                           | 3 Ouvrir                                | ▼ Annuler     |                                        |
|                              |                           |             |               |                     |                           |                                         |               | 1                                      |
|                              |                           |             |               |                     |                           |                                         |               |                                        |

Etape 3 Sélectionner le package de mise-à-jour puis cliquer sur « Installer »

| Exploitation                                  | Paramét                                   | trage       | Configuration | 1021(0110)                                                  | ×                  |                   |          | >     |
|-----------------------------------------------|-------------------------------------------|-------------|---------------|-------------------------------------------------------------|--------------------|-------------------|----------|-------|
| Système                                       | Préférences                               | Utilisateur | Réseau        | 192.168.1.10 Indique :                                      |                    | Explorateur       | Gestion  | naire |
| 🗉 Gestionnaire                                |                                           |             |               | Voulez vous vraiment installer ce fichier: REDY-9.1.1.K4PCK |                    |                   | 🗸 v      | ሳ 🕹 😔 |
| Projets Application Config.in                 | Installation                              |             |               | <b>2</b> OK Annuler                                         |                    |                   |          |       |
| Nom                                           |                                           |             |               | J                                                           | _                  | Date              | Exporter |       |
| REDY-9.1.1.K                                  | 1PCK                                      |             |               |                                                             | - <del></del> '8 K | (o 09/12/16 15:56 |          | 6     |
| Installer 2                                   |                                           |             |               |                                                             |                    |                   |          |       |
| Fichier d'installation sélect                 | ionné                                     |             |               |                                                             |                    |                   |          |       |
| Nom: REDY-9.1.1.<br>Description: Fichier K4PC | K4PCK<br>K pour installer l'application R | REDY        |               |                                                             |                    |                   |          |       |

#### Si tout se passe bien, le message suivant apparaît :

| I | Projets Application Configurin Installation |                             |                   |          |                |          |   |  |  |
|---|---------------------------------------------|-----------------------------|-------------------|----------|----------------|----------|---|--|--|
| I |                                             | Nom                         | Туре              | Taille   | Date           | Exporter |   |  |  |
| I |                                             | REDY-9.1.1.K4PCK            | Installation REDY | 5 678 Ko | 09/12/16 15:56 |          | 0 |  |  |
| I |                                             | L'installation est correcte |                   |          |                |          |   |  |  |

Dans le cas contraire, veuillez contacter notre support technique.

Etape 4

**Redémarrer le REDY** (onglet « Application » ou page Configuration > Système)

Le redémarrage du REDY peut prendre quelques secondes à plusieurs minutes selon la taille du paramétrage.

Le REDY a redémarré lorsque le « voyant WIT » se met à respirer et le « voyant de vie » à battre. Quelques secondes à une minute peuvent être nécessaires avant que la page d'accueil soit accessible.

Voyant WIT -

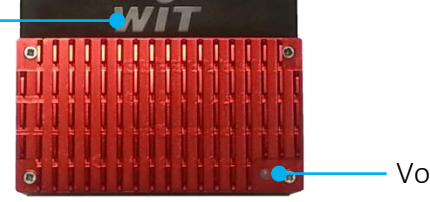

– Voyant de vie

Etats du « Voyant de vie » au démarrage du REDY :

- 1. Blanc fixe
- 2. Rouge fixe

Présence tension, démarrage du système.

Chargement du paramétrage.

- Accès mémoire (ne pas couper l'alimentation !)
- 3. Blanc clignotant inversé  $(\frac{3}{4} ON \frac{1}{4} OFF)$
- 4. Battement blanc

REDY démarré.

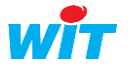

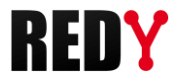

Etape 5 Vérifier la version logicielle dans le menu Configuration > Système :

| Exploitation                    | Para        | metrage     | Configuration |             |              |             |              |
|---------------------------------|-------------|-------------|---------------|-------------|--------------|-------------|--------------|
| Svstème                         | Préférences | Utilisateur | Réseau        | Maintenance | Boite à clés | Explorateur | Gestionnaire |
| Système REDY v10.0.0 29/11/2018 |             |             |               |             |              |             | 🖌 🔊 🤔 🍉      |
|                                 |             |             |               |             |              |             |              |

## **REDY** ≤ V8

18

La mise-à-jour d'un REDY en version  $\leq$  V8 en version  $\geq$  V9 se fait avec une clé de mise-à-jour REDY mise à disposition de tous clients livrés d'un REDY en version  $\leq$  V8.

La notice d'utilisation de cette clé ainsi que la méthode pour la dupliquer sont décrits dans la FAQ #69.

FAQ #69 - Utilisation de la clé de mise-à-jour REDY http://www.wit.fr/?download=17934

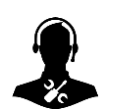

Pour tout renseignement complémentaire, notre support technique se tient à votre disposition par email à <u>hot-line@wit.fr</u> ou par téléphone au +33 (0)4 93 19 37 30.

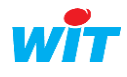